單號: 內容:Web HR 查詢權限設定

▶ 先於 ERP 建立帳號,並且依據帳號設定可查詢的權限設定(by 部門)並且於 人事主檔設定使用者欄位(對應 ERP 帳號)

|                                                                                                    | 擅安(UG-ERP有版號)(BACDEVDB) [TEST_A7_HQ][User.cio) | 14 af                                                                                                    | 192.168.168.222 - J ×                                                                                                    | – ø ×                                                                                                    |
|----------------------------------------------------------------------------------------------------|------------------------------------------------|----------------------------------------------------------------------------------------------------|----------------------------------------------------------------------------------------------------|----------------------------------------------------------------------------------------------------|
|                                                                                                    | 「編末(P)」 資料(T) 検視(P) 報助                         |                                                                                                    |                                                                                                    |                                                                                                    |
|                                                                                                    | 🟦 🧠 🏭 🕗 🕞 🗷 🌒 🐨 🗌 🗮 📓                          | N N N N N N N N N N N N N N N N N N N                                                                                                    |                                                                                                    |                                                                                                    |
| 2.2.2 使在影響         2.2.2 使在影響           2.1.2 计交流 使用影響         2.2.2 计算机 # 2.2.2 * 2.2.2 * |                                                | Image: Section of the section of the secti | 1         第第2104-0499-0110-04-0497-0110-0110           1         第2128-10         第2128-10           1         第2128-10         第2128-10           1         1         1         1           1         1         1         1         1           1         1         1         1         1         1           1         1         1         1         1         1         1         1         1         1         1         1         1         1         1         1         1         1         1         1         1         1         1         1         1         1         1         1         1         1         1         1         1         1         1         1         1         1         1         1         1         1         1         1         1         1         1         1         1         1         1         1         1         1         1         1         1         1         1         1         1         1         1         1         1         1         1         1         1         1         1         1         1         1         1 </td <td>CUM ELEFACING           Mali           Mali&lt;</td> | CUM ELEFACING           Mali           Mali< |

▶ 再Web HR 才能選擇到權限所設定的部門人員資料

| ↑         人事作業 系統設定 我的最愛         功能援募 |              |      |                 |   |       |   |            |            |              |                    |   |
|---------------------------------------|--------------|------|-----------------|---|-------|---|------------|------------|--------------|--------------------|---|
| ♀請假                                   | 员記錄(HR02A000 | )00) | 人事相關查詢 \ 講假記錄   |   |       |   |            |            | 01: 台北總公司及建計 | &事業 A00004: 徐若瑄-UG | ☆ |
| *人事                                   | 事部門          |      | <b>*</b> 人員     |   | *請假類別 |   | 開始日期       | 結束日期       |              |                    |   |
| 211                                   | - 中餐廚房       | •    | A00004 - 徐若瑄-UG | • | 全部    | • | 2025/02/01 | 2025/02/13 |              | 3 0                |   |
| Al                                    | LL - 全部      |      |                 |   |       |   |            |            |              |                    |   |
| 21                                    | 11 - 中餐廚房    |      |                 |   |       |   |            |            |              |                    |   |
| 21                                    | 12 - 西餐廚房    |      |                 |   |       |   |            |            |              |                    |   |
|                                       |              |      |                 |   |       |   |            |            |              |                    |   |

 $\triangleright$ 

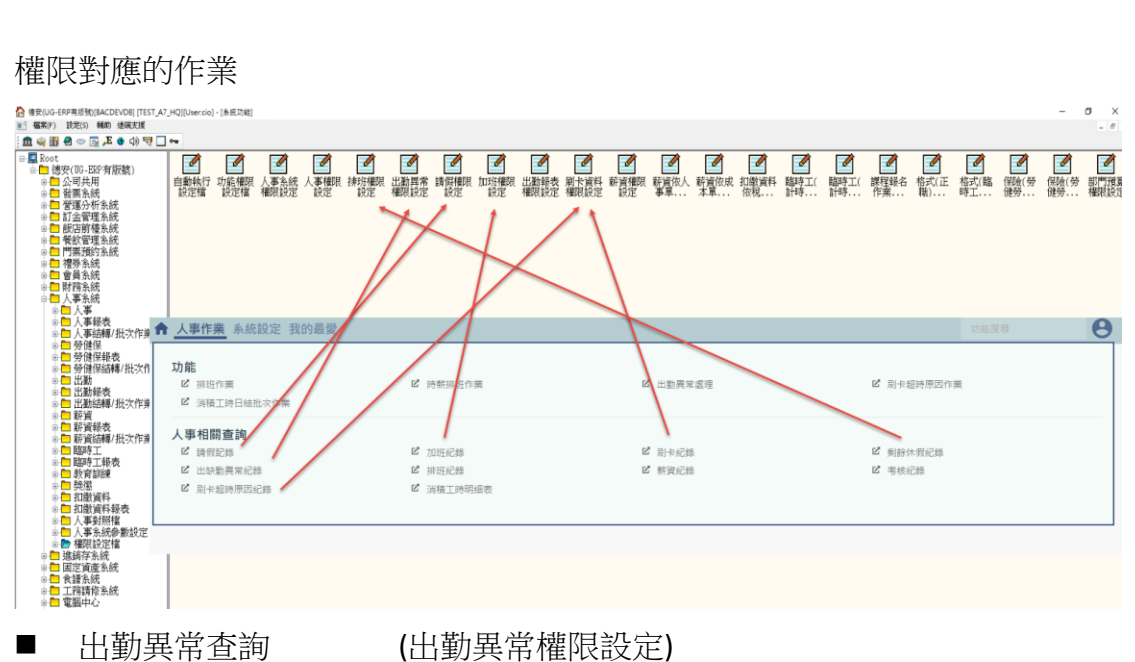

- 刷卡資料查詢
- 刷卡超時原因記錄
- 請假記錄查詢
- 剩餘休假紀錄查詢
- 加班紀錄查詢
- (刷卡資料權限設定) (刷卡資料權限設定) (請假權限設定) (排班權限設定)
- (加班權限設定)

## ▶ Web HR 排班權限

參數設定->權限設定->人事權限設定 點選右上的+新增人員

| ▲ 人事作業 系統設定 我的最愛 |               | 功能搜尋 | Θ  |
|------------------|---------------|------|----|
| 權限設定<br>2 人事權限設定 | 2 人事可查詢時段維護作業 |      |    |
| L                |               |      | •• |

勾選要給與權限的人員後,點選放大鏡旁的+按鈕,人員會移到右側清單中

| ▲ 人事作業 系統設定 我的最多                           |                  |           | 功能搜尋              | 8      |
|--------------------------------------------|------------------|-----------|-------------------|--------|
| ♀人事權限設定(HR09A0000)                         | 20) 建限設定 \人事權限設定 | 01: 台北總公司 | 及建設事業 A00004: 徐若3 | 瑄-UG 🟠 |
| <ul> <li>●可使用公司</li> <li>ALL-全部</li> </ul> | 新端磁隈             |           | 3                 |        |

確認後,拖至下方,選擇要給與的公司別+部門(可複選) 權限功能(僅有人事作業-排班)

| ↑ 人事作業 系統設定 我的最愛             |                      |                |            | 功能搜尋                  |
|------------------------------|----------------------|----------------|------------|-----------------------|
| ♥人事權限設定(HR09A00000) # 限設定\人₽ | 權限設定                 |                | 01:台北總公司及到 | ■股事業 A00004: 徐若瑄-UG 🖒 |
| *可使用公司 新增權限                  |                      |                | ×          |                       |
| ALL-全部 V                     | _ A00024-白居易-UG(日排班) |                |            | ٥ (٢)                 |
|                              | 💄 A00052-霍建華         |                |            | <b>A A</b>            |
|                              | 💄 A00053-王淨          |                |            |                       |
|                              | 💄 A00055-蘇東坡         |                |            |                       |
|                              |                      |                | - 1        |                       |
| 公司                           |                      | 可使用人事部門        |            |                       |
| TAIPEIA                      |                      | 清選擇▲           |            |                       |
|                              |                      | 100 - 客房部Test  |            |                       |
| 權限功能                         |                      | 101 - 客房櫃檯     |            |                       |
| 人事權限-5                       | 非班 🔻                 | 105 - 服務中心     |            |                       |
|                              |                      | 107 - 客房(辦公室)  | _          |                       |
|                              |                      | 108 - 排班閃退測試 確 | ž j        |                       |
|                              |                      | 110 - VIP貴客被層  |            |                       |
|                              |                      | 120 - 總機       |            |                       |